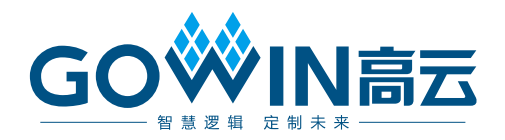

# Gowin FPGA 离线烧录器 **用户指南**

UG291-1.0,2018-01-03

#### 版权所有©2018 广东高云半导体科技股份有限公司

未经本公司书面许可,任何单位和个人都不得擅自摘抄、复制、翻译本文档内容的部分或全部,并不得以任何形式传播。

#### 免责声明

本文档并未授予任何知识产权的许可,并未以明示或暗示,或以禁止发言或其它方式授予任何知识产权许可。除高云半导体在其产品的销售条款和条件中声明的责任之外,高云半导体 概不承担任何法律或非法律责任。高云半导体对高云半导体产品的销售和/或使用不作任何明示或暗示的担保,包括对产品的特定用途适用性、适销性或对任何专利权、版权或其它知识 产权的侵权责任等,均不作担保。高云半导体对文档中包含的文字、图片及其它内容的准确 性和完整性不承担任何法律或非法律责任,高云半导体保留修改文档中任何内容的权利,恕 不另行通知。高云半导体不承诺对这些文档进行适时的更新。

## 版本信息

| 日期         | 版本  | 说明    |
|------------|-----|-------|
| 2018/01/03 | 1.0 | 初始版本。 |

# 目录

| 目   | 录                    | i  |
|-----|----------------------|----|
| 图   | 目录                   | ii |
| 表   | 目录i                  | ii |
| 1   | 关于本手册                | 1  |
|     | 1.1 手册内容             | 1  |
|     | 1.2 适用产品             | 1  |
|     | 1.3 相关文档             | 1  |
|     | 1.4 术语、缩略语           | 2  |
|     | 1.5 技术支持与反馈          | 2  |
| 2 I | FPGA 离线烧录器使用说明       | 3  |
|     | 2.1 概述               | 3  |
|     | 2.2 离线烧录器使用          | 3  |
|     | 2.2.1 软件下载及驱动安装      | 3  |
|     | 2.2.2 配置烧录器          | 4  |
|     | 2.2.3 四路同时烧录         | 5  |
|     | 2.2.4 单路自动烧录         | 6  |
|     | 2.3 烧录接口连线示意图及说明     | 6  |
|     | 2.3.1 烧录接口连线示意图      | 6  |
|     | 2.4 FPGA 离线烧录器固件升级说明 | 7  |
|     | 2.5 注意事项             | 7  |
|     | 2.6 主要特性参数           | 7  |
|     | 2.7 规格及参数            | 8  |

# 图目录

| 图 2-1 驱动安装完毕端口信息             | 4 |
|------------------------------|---|
| 图 2-2 软件配置界面                 | 4 |
| 图 2-3 烧录器外观示意图               | 5 |
| 图 2-4 烧录器与 SocketBoard 连接示意图 | 5 |
| 图 2-5 烧录接口连线示意图              | 6 |
| 图 2-6 固件升级                   | 7 |

# 表目录

| 表 1-1 术语、 | ·、缩略语 | 2 |
|-----------|-------|---|
| 表 2-1 烧录时 | 时间    | 7 |

UG291-1.0

# **1** 关于本手册

## 1.1 手册内容

本手册主要分为两个部分:

- 1. FPGA 离线烧录器使用说明;
- 2. 烧录器功能。

## 1.2 适用产品

本手册中所述烧录器目前支持以下产品:

GW1N-1、GW1N-2,、GW1N-4、GW1NR-4 、GW1N-9和 GW1NR-9。

#### 注!

其对应的数据流文件分别命名为 GW1N1.fs、GW1N2.fs 、GW1N4.fs 和 GW1N9.fs。

# 1.3 相关文档

通过登录高云半导体网站 <u>http://www.gowinsemi.com.cn</u>可以下载、查 看以下相关文档:

- 1. GW1N-1 器件 Pinout 手册
- 2. GW1N-2&4 器件 Pinout 手册
- 3. GW1N-6&9 器件 Pinout 手册
- 4. GW1NR 系列 FPGA 产品数据手册
- 5. GW1NR-4 器件 Pinout 手册
- 6. GW1NR-9 器件 Pinout 手册

# 1.4 术语、缩略语

表 1-1 中列出了本手册中出现的相关术语、缩略语及相关释义。

#### 表 1-1 术语、缩略语

| 术语、缩略语 | 全称                            | 含义       |
|--------|-------------------------------|----------|
| DFU    | Device Firmware Upgrade       | 设备固件升级   |
| FPGA   | Field Programmable Gate Array | 现场可编程门阵列 |
| JTAG   | Joint Test Action Group       | 联合测试行动组  |
| ID     | Identification                | 身份标识号    |

# 1.5 技术支持与反馈

高云半导体提供全方位技术支持,在使用过程中如有任何疑问或建议, 可直接与公司联系:

网址: <u>http://www.gowinsemi.com.cn/</u>

E-mail: <a href="mailto:support@gowinsemi.com">support@gowinsemi.com</a>

Tel: +86 755 8262 0391

# 2 FPGA 离线烧录器使用说明

#### 2.1 概述

离线烧录器是指在脱离 PC 环境下对 GW1N(R)芯片进行数据烧录的设备,具备数据保密、方便携带、多路烧录等特点,适用于工厂大批量、快速量产,并方便检修人员外出携带。离线烧录器可对四个 FPGA 器件同时进行烧录,也可在单一接口下自动检测设备接入并进行烧录,极大的提高了量产速率。

离线烧录器采用 AES-128 高级加密算法对数据进行加密存储,密钥也要 经过数轮加密后保存。其中,AES 是国际公认的、普遍使用的、安全的一套 加密标准,可以确保数据安全交付。

## 2.2 离线烧录器使用

使用离线烧录器配套软件,可以对离线烧录器进行配置管理,如数据流 文件管理,烧录上限次数管理、烧录器固件升级等,该软件支持 Windows 7 及以上操作系统。完成离线烧录器配置之后,即可使用。

#### 2.2.1 软件下载及驱动安装

驱动安装程序位于路径 driver/OP\_Driver\_X64 下,安装 setup.exe 完毕 后,将 USB 线缆连接烧录器和 PC,驱动将会自动识别。在 PC 设备管理器 中表现为 STMicroelectronics Vritual COM port(COMxx)的串口设备,如所示。

| 图 2-1 패 | ☑动安装完毕端□ | 信息 |
|---------|----------|----|
|---------|----------|----|

| 🜆 计算机管理              | to the owner of the second second sec | _     | • X |
|----------------------|----------------------------------------------------------------------------------------------------|-------|-----|
| 文件(E) 操作(A) 查看(V) 帮! | 助(日)                                                                                                    |       |     |
| 🗢 🔿 🙍 📰 📴 🚺          | 👰 🔛 🎼 15                                                                                                    |       |     |
| 🌆 计算机管理(本地)          | a 🛁 INUJ07W7HZ4LCG8                                                                                                    | 操作    |     |
| ▲ 🎁 系統工具             | ▷ 😋 IDE ATA/ATAPI 控制器                                                                                                    | 设备管理器 | -   |
| ▷ 🕑 任务计划程序           | ▷ • • • • • • • • • • • • • • • • • • •                                                                                                    |       |     |
| ▷ 🔡 事件查着器            |                                                                                                    |       |     |
|                      |                                                                                                    |       |     |
|                      |                                                                                                    |       |     |
| ● 世能                 | 「「「 」 」 「「 」 」 「 」 STMicroelectronics Virtual COM Port (COM14)                                                                                                    |       |     |
|                      | ⑦ 通信端口 (COM1)                                                                                                    |       |     |
|                      |                                                                                                    |       |     |
| ▶ 10. 服务和应用程序        | ▶ ■ 监视器                                                                                                    |       |     |
|                      | · · · _ · _ · _ · · _ · · · · ·                                                                                                    |       |     |
|                      | ▶ 4 調 人体学输入设备                                                                                                    |       |     |
|                      | ▷    声音、视频和游戏控制器                                                                                                    |       |     |
|                      | ▷ 🖞 鼠标和其他指针设备                                                                                                    |       |     |
|                      | ▶ ● 通用串行总线控制器                                                                                                    |       |     |
|                      | ▶ 🔮 网络适配器                                                                                                    |       |     |
|                      | ▶ 1 ● 系统设备                                                                                                    |       |     |
|                      |                                                                                                    |       |     |
|                      |                                                                                                    |       |     |
|                      |                                                                                                    |       |     |
|                      |                                                                                                    |       |     |
|                      |                                                                                                    |       |     |
|                      |                                                                                                    |       |     |
|                      |                                                                                                    |       |     |
|                      |                                                                                                    |       |     |
|                      | 1                                                                                                    |       |     |

#### 2.2.2 配置烧录器

烧录器需要使用配套软件进行配置,打开 OPManaer.exe 软件即可进行配置,如所示。 配置步骤如下:

- 1. 随机生成秘钥或手动输入秘钥。
- 2. 选择数据流文件 (.FS)。
- 3. 烧录次数上限留空或者设定上限值。
- 4. 点击按钮"配置到烧录器"。
- 5. 等待配置完成,重启烧录器。

图 2-2 软件配置界面

| 😽 Gowin FPGA 离线烧录器管理工      | Ę and and a second second second second second second second second second second second second second second s |        |
|----------------------------|----------------------------------------------------------------------------------------------------|--------|
| File About                 |                                                                                                    |        |
| 配置烧录器 固件升级                 |                                                                                                    |        |
| 密钥(Key): 0x2D785CDFA5FC1A6 | BCFCDE50C5CE6A5E                                                                                                | 随机生成   |
| 数据流文件: F:/GW1N4.FS         |                                                                                                    | 选择     |
| 烧录次数上限:                    | (数字 O 代表不受限制,留空不做更改)                                                                                            |        |
| 🔲 清零焼录次数                   |                                                                                                    |        |
|                            |                                                                                                    |        |
|                            |                                                                                                    |        |
|                            | 國置到燒录器                                                                                                    | 恢复出厂设置 |

#### 注!

烧录次数上限值最大可以设定 4294967296 (2^32)次,如果我们设定为 100,那么当离线

烧录器烧录次数大于 100 之后,离线烧录器液晶屏会提示 "烧录次数: Error",如果勾选清零烧录次数,那么配置完成后会清零离线烧录器的烧录次数。配置到烧录器完成后,重启离线烧录器,此时离线烧录器的屏幕会提示"当前支持: GW1N(R)-X"。如果选择的数据流文件是 GW1N(R)-1 系列那么配置完成后,离线烧录器的屏幕会提示"当前支持: GW1N(R)-1"。

恢复出厂设置,可以将配置的数据流文件、秘钥、烧录次数及烧录次数 上限值全部清除。

#### 2.2.3 四路同时烧录

| 5V电源            |                                                                     |     |                      |
|-----------------|---------------------------------------------------------------------|-----|----------------------|
|                 |                                                                     | 指示灯 | <⇒ 烧录口1              |
| <del>开关</del> ⇒ | PPGA唐线统灵器<br>已按录状数:481                                              | •   | <→ 烧录口2              |
|                 | 通用"F"<br>(第1月")会 9.11 Offline Programmar<br>(第1月")会 9.11 Programmar | ۲   |                      |
|                 | OP 710-4                                                            | ٥   | <→ 焼录口3              |
|                 | 烧录键 ↔                                                               |     | <⇒ <mark>烧录口4</mark> |
|                 |                                                                     |     |                      |

图 2-3 烧录器外观示意图

图 2-4 烧录器与 SocketBoard 连接示意图

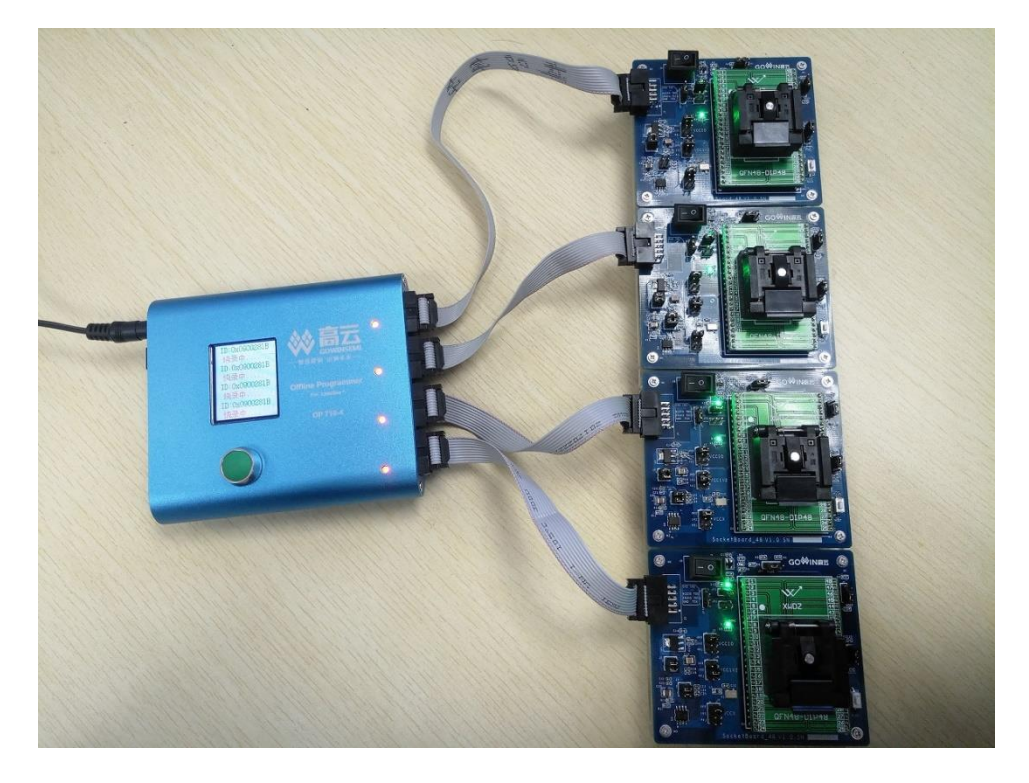

UG291-1.0

经过电路设计处理,四路 JTAG 烧录口共用 TCK、TDI、TMS 信号线, 烧录器发出指令后四路 FPGA 同时响应,从而实现四路同时烧录功能。 四路同时烧录操作步骤:

- 1. 烧录器供电并开机(支持 USB 供电或者 5V 电源供电);
- 2. 将四路 FPGA 接入到烧录器上;
- 按下烧录键,屏幕显示检测设备,检测到设备后显示相应的 ID CODE, 烧录成功后对应的指示灯变绿色。

注!

此模式下接入 n(<=4)路即可以烧录 n 路,且接入烧录口 1.2.3.4 任意选择。

#### 2.2.4 单路自动烧录

自动烧录模式下,烧录器自动检测是否有新的 FPGA 接入,检测到有新的 FPAG 接入,自动烧录。目前只支持单路的自动烧录,且只有烧录口 1 支持自动检测烧录功能。

单路自动烧录操作步骤:

- 1. 烧录器供电并开机(支持 USB 供电或者 5V 电源供电);长按烧录键 2 秒屏幕显示 "AUTO-PRO-MODE",进入自动烧录模式;
- 2. 将一路 FPGA 接入到烧录口 1 上;
- 3. 屏幕显示检测设备,检测到设备后显示相应的 ID CODE,烧录成功后对 应的指示灯变绿色。
- 4. 将 FPGA 从烧录口 1 拔出,再次接入 FPGA 设备,无需按烧录键,烧录器自动烧录数据流文件到新接入的 FPGA 设备。

注!

自动检测是检测是否有设备接入到烧录器上;有设备接入自动烧录,烧录完毕后检测是否又 有设备接入,有则自动烧录,没有则继续检测等待。

# 2.3 烧录接口连线示意图及说明

#### 2.3.1 烧录接口连线示意图

图 2-5 烧录接口连线示意图

| тск | •   | • | GND  |
|-----|-----|---|------|
| TDI |     | • | 3.3V |
| TDO | •   | • | EVCC |
| NC1 | [ • | • | NC2  |
| тмѕ | •   | • | GND  |
|     |     |   |      |

注!

- 3.3V 为输出给 FPGA 设备的电压。
- EVCC 为输入电压,此电压是 FPGA 芯片的 VCCIO 电压。

# 2.4 FPGA 离线烧录器固件升级说明

图 2-6 固件升级

| 关 Gowin FPG | A 离线烧录器管理工具                                  |        |
|-------------|----------------------------------------------|--------|
| File About  |                                              |        |
| 配置烧录器       | 固件升级                                         |        |
| 固件文件:       | C:/Users/Administrator/Desktop/升级固件/PROG.bin | 选择     |
| * 下次重启时     | 启动升级.                                        |        |
|             |                                              |        |
|             |                                              |        |
|             |                                              | 烧录升级文件 |
|             |                                              |        |

使用 USB 线缆将烧录器连接到 pc,选择要升级的固件 PROG.bin,点击 烧录升级文件,等带提示框显示重启设备,将离线烧录器重启即完成升级。

## 2.5 注意事项

- 1. 多路烧录时, 仅支持相同系列。如: 同为 GW1N-1 或者同为 GW1N-4。
- 2. 数据流文件配置到离线烧录器中,要根据屏幕提示:"目前支持:GW1N (R)-x",选择待烧录 FPGA,以免对 FPGA 造成其他伤害。
- 3. 当配置离线烧录器或者烧录升级文件时,进度条卡在某一进度时,需要 手动取消,然后重启烧录器即可。

# 2.6 主要特性参数

- 电源
  - 工作电压: DC5V±10%
  - 功 率: 0.75W
  - 输出电压: 3.3v
- 存储器
  - 内置存储: 8MByte
- 烧录参考时间

#### 表 2-1 烧录时间

| 支持芯片型号    | 烧录用时(ms) |
|-----------|----------|
| GW1N-1    | 4312     |
| GW1N-2    | 2540     |
| GW1N(R)-4 | 3360     |
| GW1N(R)-9 | 4278     |

注!

- JTAG 模式烧录到 FPGA 内部 flash。
- 烧录用时为擦除内部 flash 所用时间与数据流文件成功烧录到 FPGA 内部 flash 所用时间的和。烧录一路和烧录四路用时一样。

# 2.7 规格及参数

- 工作环境: 0-60℃
- 主 机: 120mm\*106\*26mm
- 屏 幕:分辨率(128\*160)尺寸(32mm\*38mm)
- 主机净重: 350g

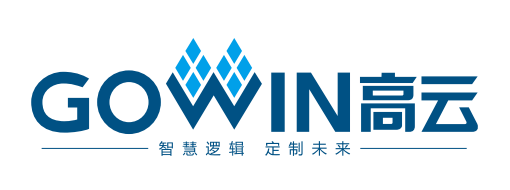